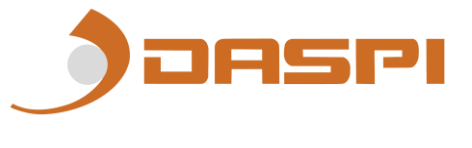

# CUADRO DE MANIOBRA PARA PERSIANAS de 100 a 250V AC 300-900 MHz

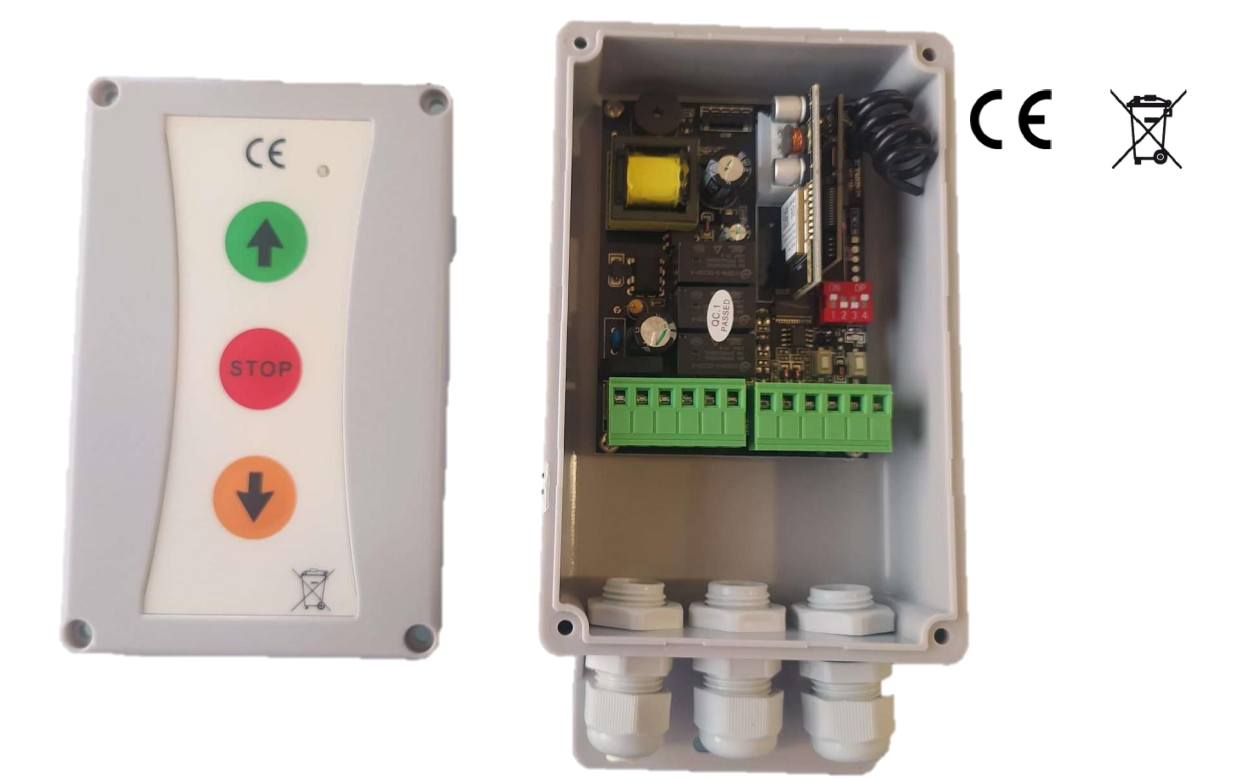

Cuadro de control monofásico de 100 a 250V AC para persianas enrollables, con receptor multimarca Rx Multi integrado para frecuencia 300-900 MHz. Entradas de pulsador configurables como "hombre presente", orden directa o pulsador secuencial. Con cierre automático disponible y entrada de fotocélula y lámpara. **Con botonera exterior (opcional)** 

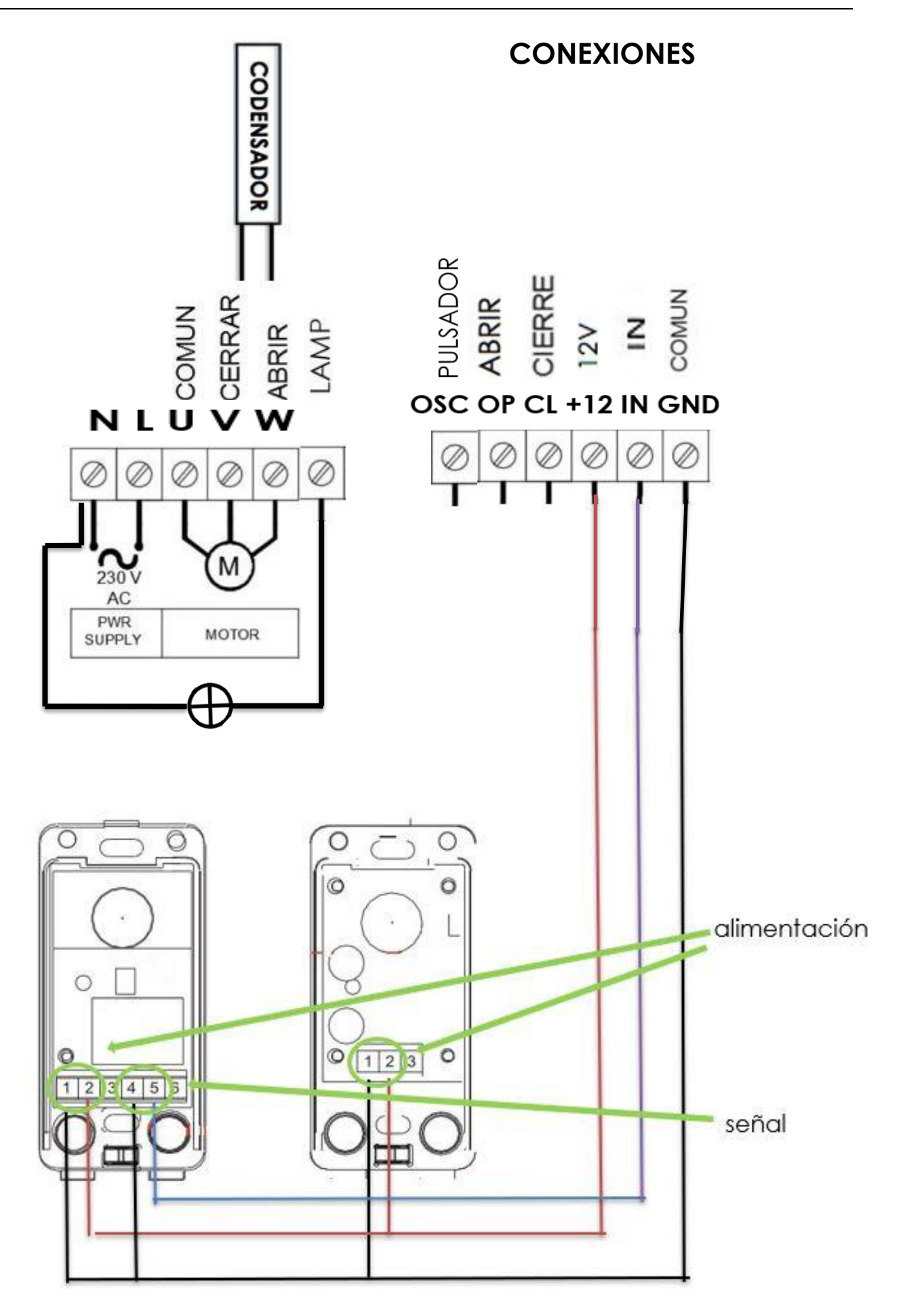

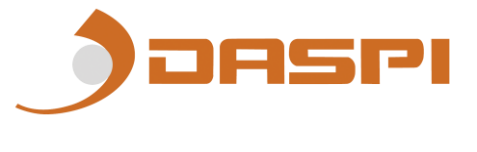

### NOTA:

-Alimentación de accesorios (bornes 12V DC and COMUN): conectar para alimentar con corriente continua 12V a fotocélula. -Pulsador Abrir/Cerrar: conectar 12V y Abrir/Cerrar, según se desee. -Dispositivos de seguridad: conectar la señal de retorno del dispositivo a la placa entre el borne de COMÚN y IN. -Pulsador paso a paso: conectar entre 12V y pulsador. -Lampara: para conectar una lampara debe conectarse en los bornes **N-LAMP** 

# **CONFIGURACIÓN DIP**

# 1 FC / HOMBRE PRESENTE

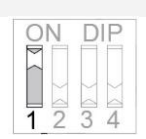

**ON** Funcionamiento normal, finales de carrera en el motor. No están cableados a la placa.

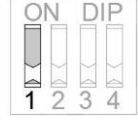

**OFF** Finales de carrera (en bornes Común, Apertura y Cierre).

2 HOMBRE PRESENTE EN APERTURA (DIP 1 ON)

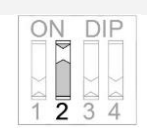

**ON** Para realizar la maniobra de <u>apertura</u> es necesario mantener pulsado el emisor o pulsador PROG. Si no se mantiene, la maniobra se detiene.

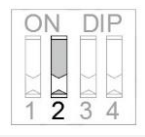

OFFOrden directa durante la<u>apertura</u>.

# 3 HOMBRE PRESENTE EN CIERRE (DIP1 ON)

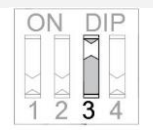

**ON** Para realizar la maniobra de <u>cierre</u> es necesario mantener pulsado el emisor o el pulsador PROG. Si no se mantiene, la maniobra se detiene.

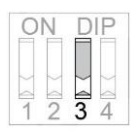

**OFF** Orden directa durante el <u>cierre</u>.

# **4 FOTOCÉLULA**

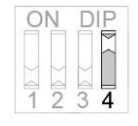

**ON** Inhabilita la fotocélula (No es necesario puentear la entrada de Seguridad). Con esta configuración el <u>cierre automático no está</u> <u>disponible</u> en la programación.

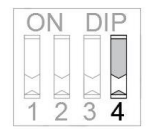

**OFF** Habilita la fotocélula para su conexión. Mediante programación se puede configurar el modo automático.

# ATENCIÓN: EN CASO DE QUE SE CORTE LA CONEXIÓN ELÉCTRICA, AL RESTAURARLA, LA UNIDAD DE CONTROL DEBE HACER LA MANIOBRA COMPLETA PARA EL CORRECTO FUNCIONAMIENTO

# MENÚ DE PROGRAMACIÓN

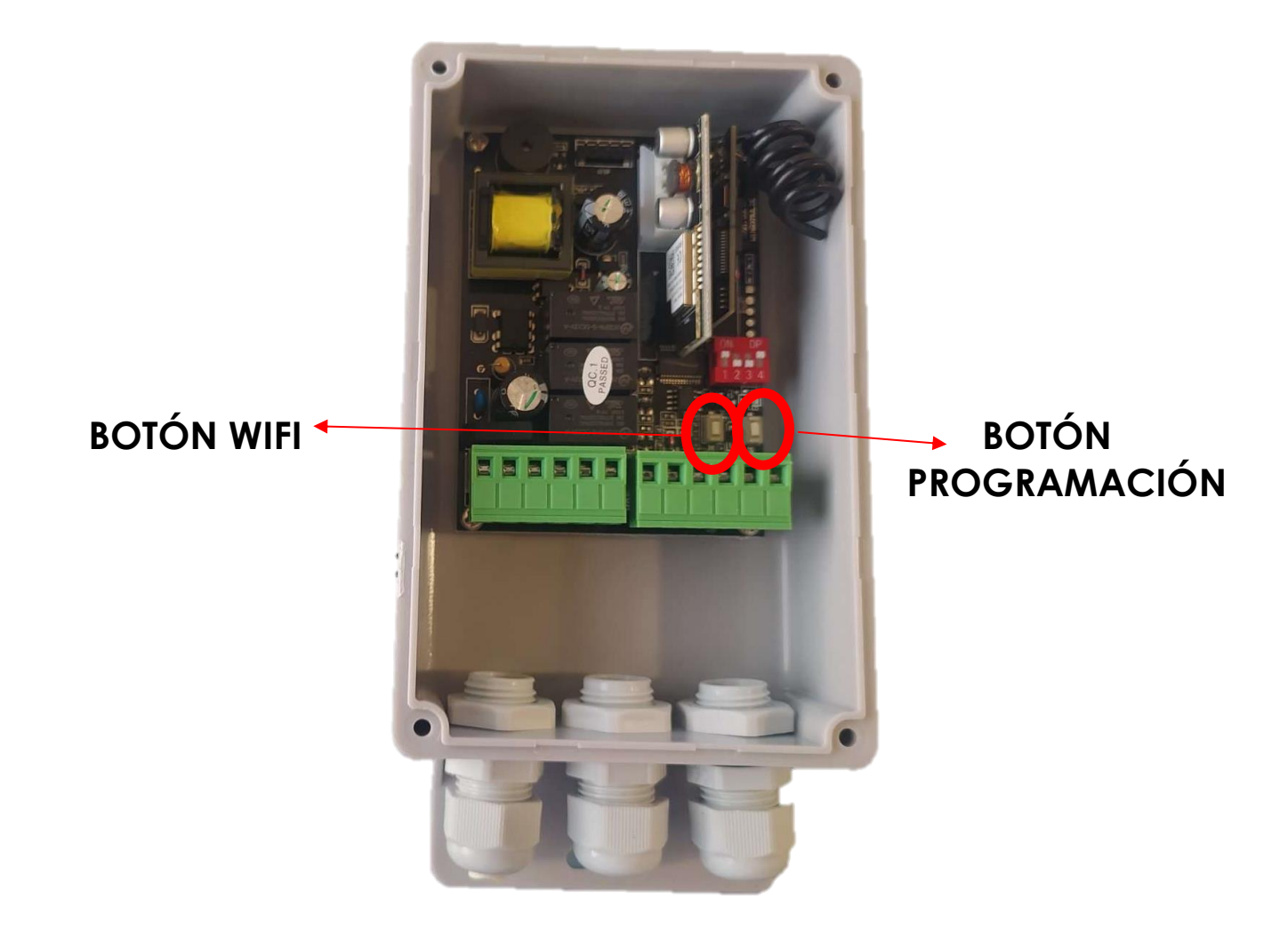

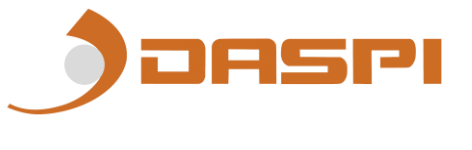

# **OPCIÓN 1 - MODO PROGRAMACIÓN TIEMPO MANIOBRAS**

Pulse LEARN hasta que escuchar un pitidos largo que indican que está en modo programación de tiempos de maniobra.

| OPCIÓN 2                        | OPCIÓN 2                     |
|---------------------------------|------------------------------|
| PASO A PASO                     | INVERSIÓN EN EL CIERRE       |
| Pulse LEARN hasta que           | Pulse LEARN hasta que        |
| escuche 2 pitidos, al soltar el | escuche 2 pitidos, al soltar |
| botón, se cambiará              | cambiara la configuración.   |
| automáticamente y la            | En bajada si pulsa, invierte |
| puerta funcionara en modo       | la maniobra sin parar.       |
| paso a paso.                    | Un pitido largo indica la    |
| Un pitido corto indica la       | selección inversión en el    |
| selección paso a paso.          | cierre                       |

#### **OPCIÓN 3 - BORRADO DE MEMORIA**

Pulse LEARN hasta que escuche 3 pitidos que indican que está en modo borrado de todos los canales y de mandos. Se borrará al soltar el pulsador.

\*Nota: una vez borrada la memoria hay que repetir la opción 1 OBLIGATORIAMENTE para el correcto funcionamiento. SELECCIONAR LA COMBINACION CORRESPONDIENTE PARA LA MARCA DESEADA. VER TABLA. (esto solo en caso de tener receptor multimarca. Si el receptor es open code esta deshabilitada la opción tabla)

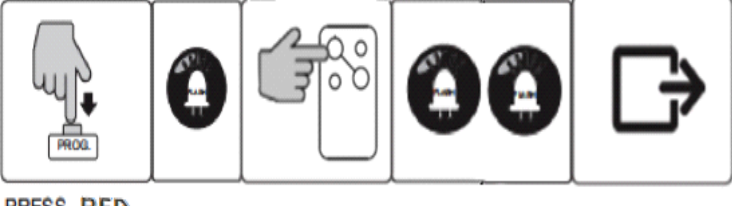

PRESS RED LED ON PRESS BUTTON FLASHES SAVE & EXIT

\*\*EL BOTÓN ROJO ESTÁ UBICADO EN LA TARJETA RECEPTORA (INSTALADA PERPENDICULAR A LA PLACA ARRIBA A LA DERECHA), EL BOTON HABILITADO ES EL DE ABAJO O IZQUIERDA.

# PROGRAMACIÓN DE TIEMPOS DE MANIOBRA

<u>Antes de iniciar la programación</u>, comprobar que los finales de carrera están bien regulados (en caso de que se instalen). La puerta debe estar <u>cerrada</u>.

#### Las ordenes se realizan mediante pulsación de LEARN

**1.** Seleccionar la opción 1 del MENÚ: Pulsar LEARN hasta que escuche 1 pitido (se ha activado el modo programación de tiempos de maniobra).la puerta comenzará la maniobra de apertura. Si se han seleccionado los finales de carrera, parará por el final de carrera de apertura y usted dará la orden al final de la maniobra (pulse LEARN)

2. Una vez finalizada la maniobra de apertura, el cuadro espera una orden para comenzar la maniobra de cierre. Si se da la orden dentro de un intervalo de 5 segundos, se activa el modo manual; si se activa pasados esos 5 segundos, se configura el modo de cierre automático y el tiempo transcurrido desde el final de la maniobra de apertura hasta que se inicia la maniobra de cierre es el tiempo de pausa establecido.

\*En el caso de que la fotocélula esté DESHABILITADA (DIP 4 ON): No funciona la programación por cierre automático, solo manual (por motivos de seguridad).

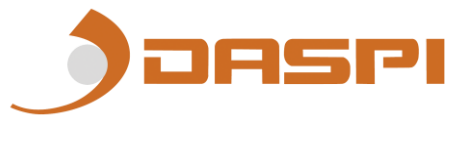

\*En el caso de que la fotocélula esté HABILITADA, pero el usuario no la instale: La placa se bloquea y no permite realizar ninguna maniobra de cierre, indicando que hay un error en la configuración.

**3.** La puerta se detendrá si los finales de carrera están instalados, por contacto del final de carrera de cierre. Escuchará un pitido para indicar el fin de la maniobra de cierre y la salida de la programación de tiempos de maniobra.

Repetir el procedimiento si se desea modificar la programación.

PROGRAMACION DE UN DISPOSITIVO (disponible solo si su dispositivo tiene wifi)

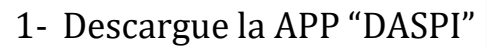

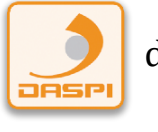

desde:

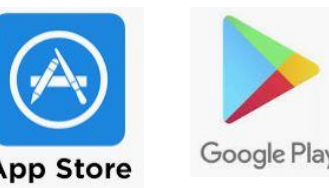

2- Crear nueva cuenta

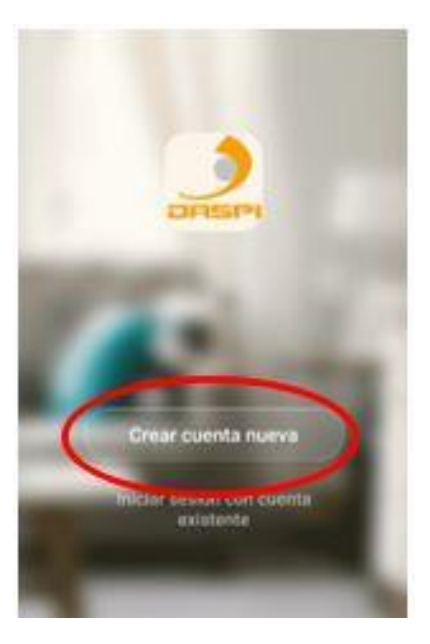

3- Añadir dispositivo

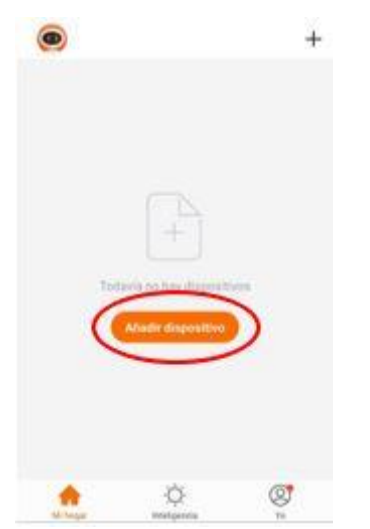

4-Seleccionar tipo de dispositivo a añadir, en este caso "SHUTTER MOTOR DASPI"

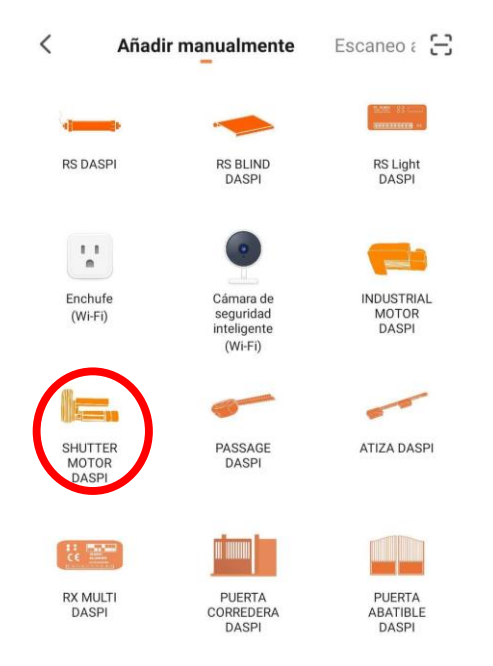

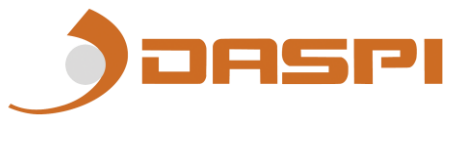

5-Primero comprobar que el dispositivo esta conectado a la corriente eléctrica, a continuación, pulsar "**la luz de confirmación en el flash**"

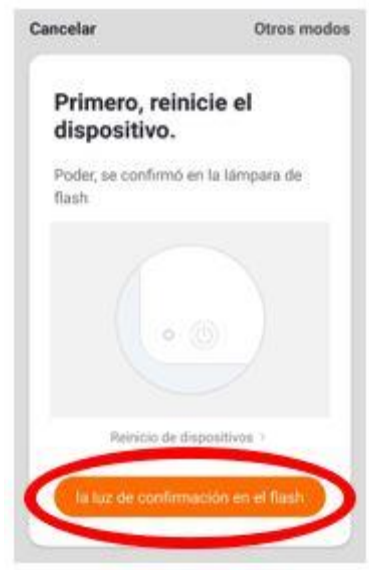

6- Conectar el móvil al wifi con el que vaya a trabajar el receptor.

7- Introducir en la APP la red wifi y la contraseña para confirmarle al receptor dónde queremos que se conecte. Pulsar confirmar.

| Int<br>co<br>de | rodu<br>ntras<br>I hog | cir la<br>ceña d<br>ar | de Wi   | -Fi       |
|-----------------|------------------------|------------------------|---------|-----------|
|                 |                        |                        |         |           |
| 500 1           | circultur la real      | et de W.D              | 407.003 |           |
| 0               | 0                      | ste roć W              | >       | Carthia m |
| 8               | C                      | da -                   | >       |           |
| -               |                        | -                      |         | _         |

8- Mantener pulsado en el motor el botón **"CTRL**" situado abajo a la derecha, durante unos segundos hasta que el led rojo parpadee.

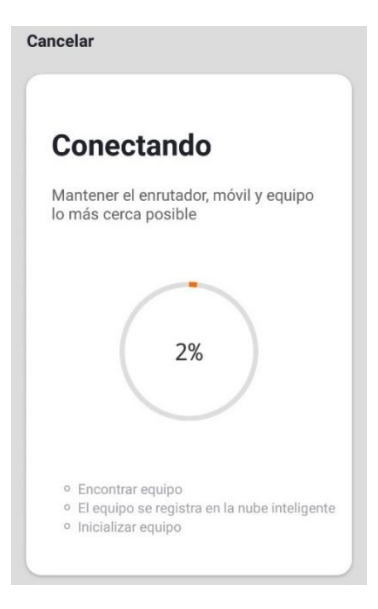

9- El receptor se agregó correctamente. Pulse "Finalizado"

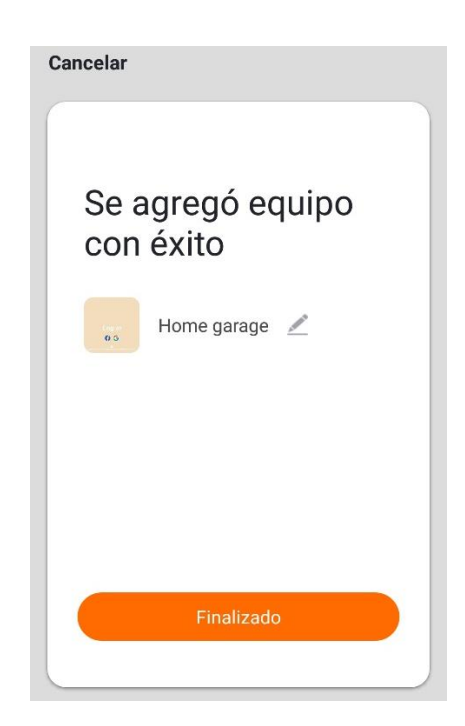

10- Una vez agregado podremos controlar las maniobras desde el dispositivo móvil.

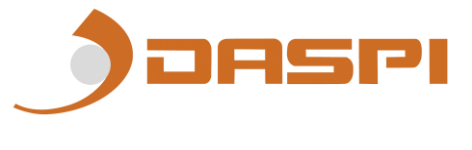

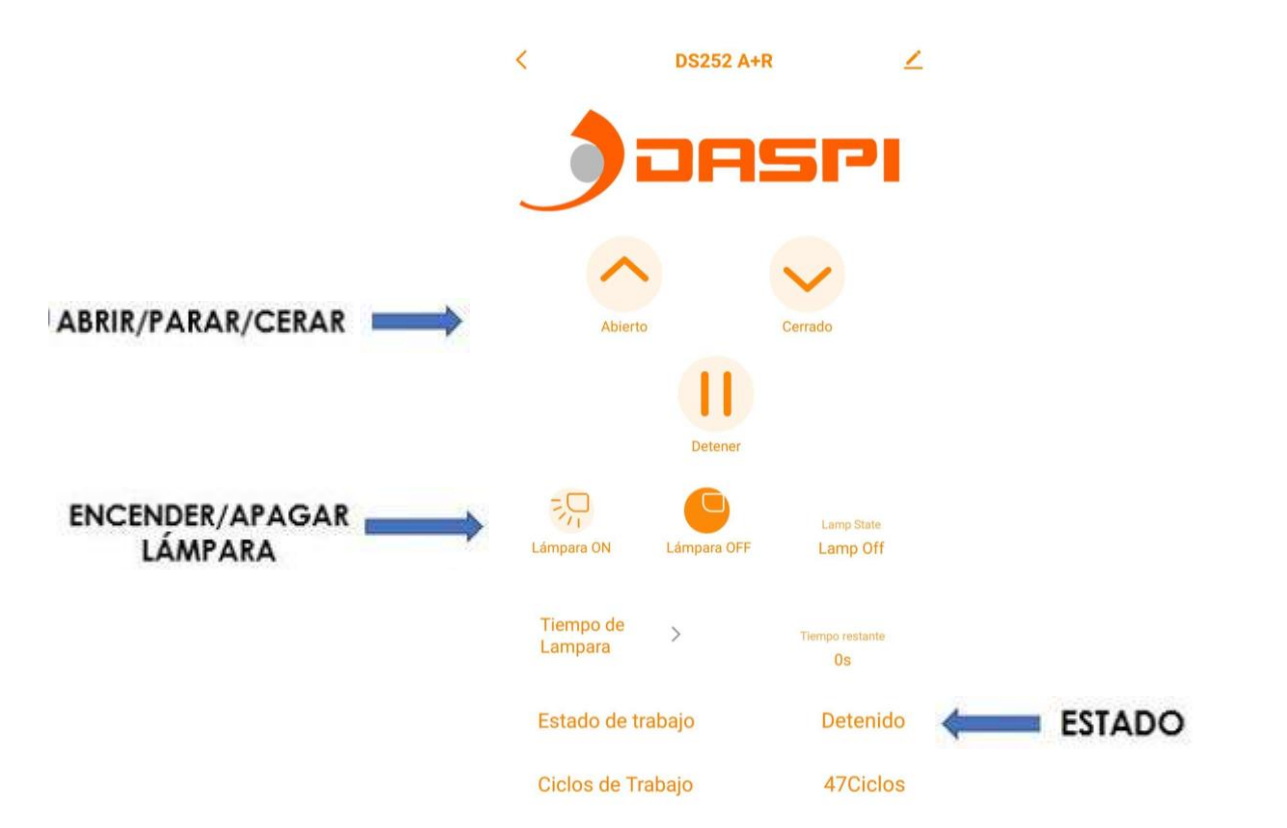

# NOTA: PARA CONECTAR ESTE DISPOSITIVO CON ALEXA O SIRI CONSULTE LA SECCIÓN APLICACIONES EN NUESTRA PÁGINA WEB, "DASPI.IT"

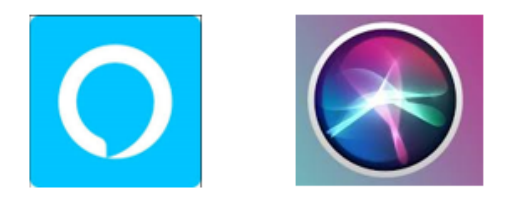

#### CARACTERÍSTICAS TÉCNICAS

| Alimentación                     | 100 – 250V AC +/- 10%      |
|----------------------------------|----------------------------|
| Potencia máx. motor              | 736 W / 1 CV               |
| Tiempo funcionamiento máx.       | 2 min.                     |
| Tiempo máx. de cierre automático | 2 min.                     |
| Combinaciones de códigos         | 72.000 billones de códigos |
| Número de códigos                | 31 códigos                 |
| Programación de códigos          | Autoaprendizaje            |
| Sensibilidad                     | Mejor de -100dBm           |
| Alcance                          | Típico 70 metros           |
| Antena                           | Incorporada                |
| Temperatura trabajo              | -20º a 85 º C              |

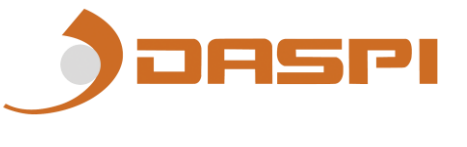

# ROLLER SHUTTERS CONTROL BOARD100-250V AC 433MHZ

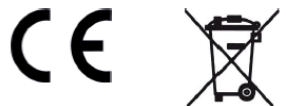

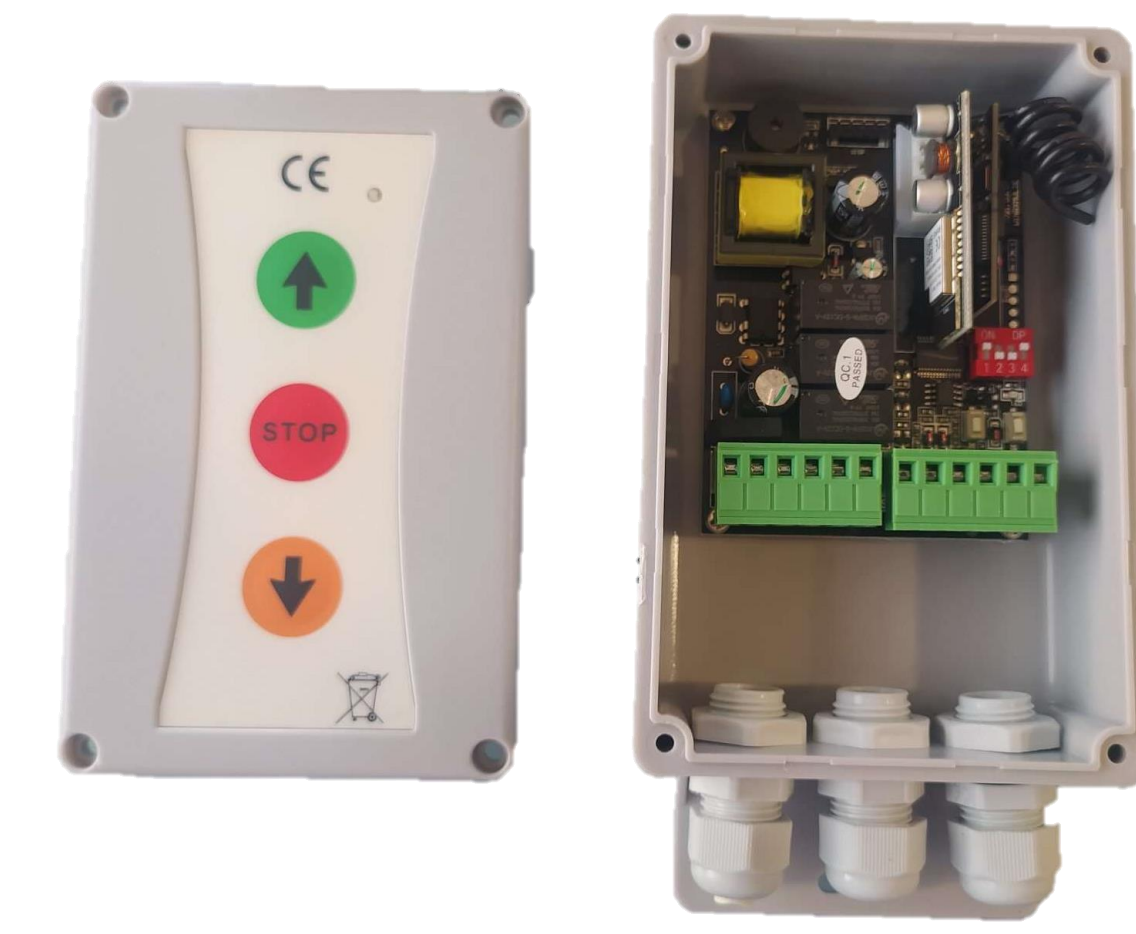

Control board for roller shutters from 100-250V AC, with multiband and multifrequency receiver RX-Multi integrated (433 MHz frequency). Up/down input switches (configurable as dead man, direct order or sequential switch). Automatic closure and photobeam signal input available and lamp. With external button panel (optional)

CONNECTIONS

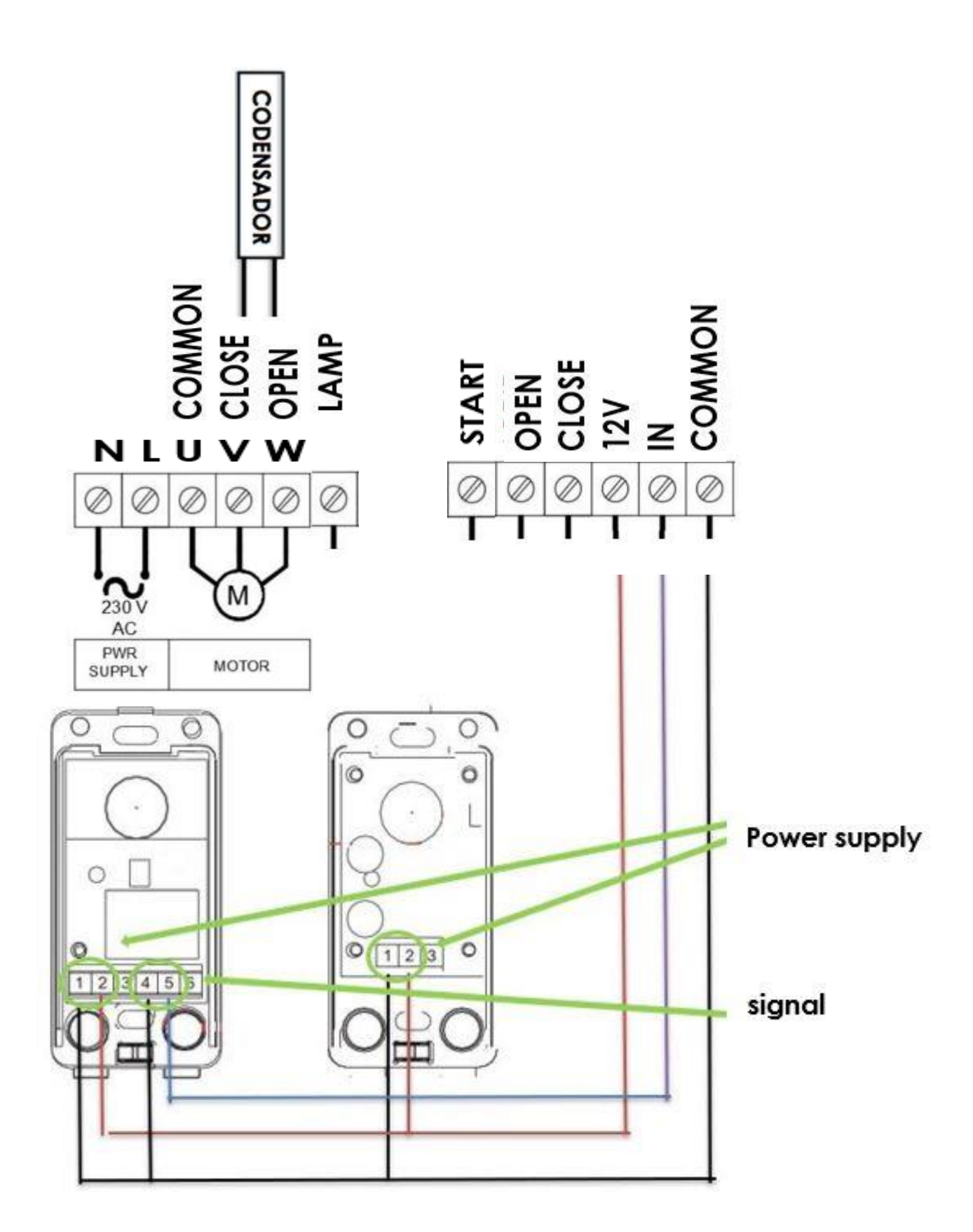

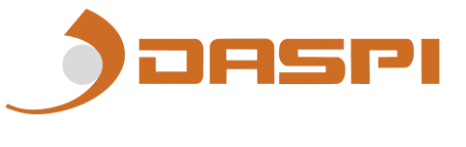

#### NOTE:

The lamp work by 1 minute.

<u>-Power supply accessories (terminals 12V DC and COMMON)</u>: connect to feed with direc tcurrent 12Vtophotocell.

- Open / Close button: connect12V and Open / Close, as desired.

-<u>Safety devices:</u> connect the signal of return of the device to the board betweenthe terminal of COMMON and IN.

-<u>Lamp</u>: to connect a lamp it must be connected to the L-LAMP terminals

#### **DIP SET UP**

#### 1 LIMIT SWITCHES / DEAD MAN

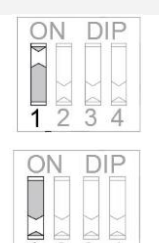

**ON** work normal, the switch limits are in the motor.

**OFF** Limit switches (at Common, Opening and Closing terminals).

#### 2 DEAD MAN IN OPENING MANEUVER (DIP 1 ON)

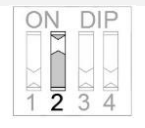

**ON** To start <u>opening</u> maneuver, is necessary to hold pressed the transmitter's button or the PROG switch. If the button is not held, maneuver will stop.

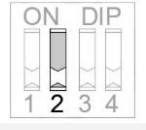

**OFF** <u>Opening</u> is set as direct order operation.

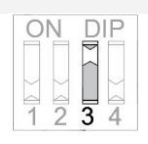

**3 DEAD MAN IN CLOSING MANEUVER (DIP1 ON)** 

**ON** To start the <u>closing</u> maneuver, hold pressed the transmitter's button or the PROG button. If the button is not held, maneuver will stop.

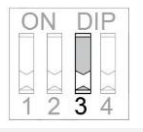

**OFF** <u>Closing</u> is set as direct order operation.

#### 4 PHOTOBEAM

| 10 | 1  | D    | IP |
|----|----|------|----|
| X  | 20 | > do |    |

**ON** Photocell is disabled (It is not necessary to bridge the security input). <u>Automatic closure is not available</u> with this position.

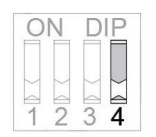

**OFF** Photobeam is enabled. This configuration allows the programming of optional automatic closure.

# ATTENTION: IN CASE THE ELECTRICAL CONNECTION IS CUT, WHEN RESTORING IT, THE CONTROL UNIT MUST DO THE COMPLETE MANEUVER FOR CORRECT OPERATION

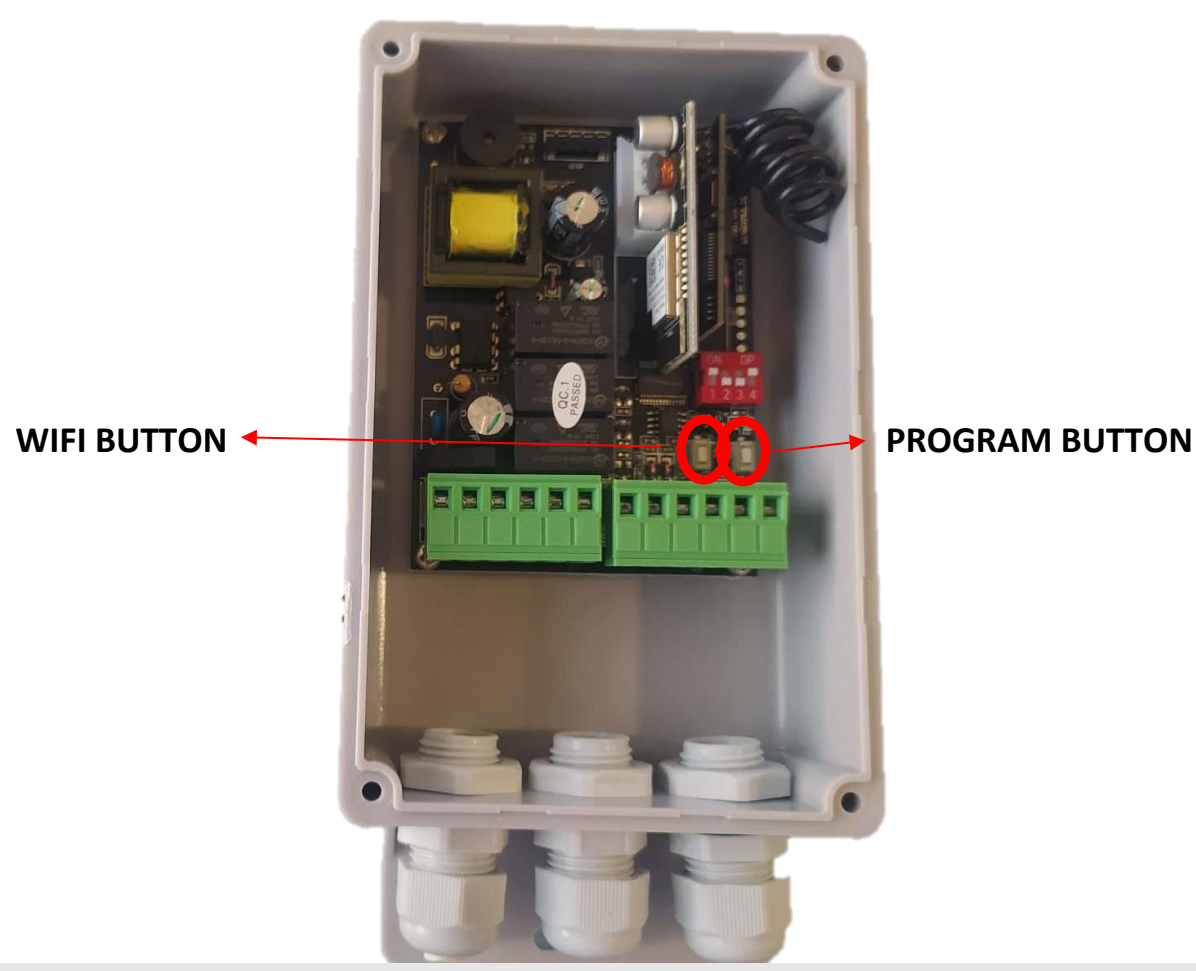

#### PROGRAMMATION

#### **OPTION 1 – MANEUVERS TIME PROGRAMMING**

Press LEARN button until 1 beeps sound that means it is on maneuvers time programming.

OPTION 2 (DIP 1 ON) OPTION 2 (DIP 1 OFF)

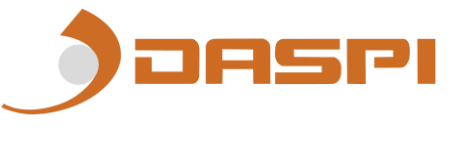

#### **STEP BY STEP**

Press LEARN until you hear 2 beeps, when you release the button, it will switch automatically, and the door will work in step by step.

A short beep indicates step-bystep selection.

#### **INVERSION TO CLOSURE**

Press LEARN until you hear 2 beeps, releasing it will change the setting. In descent, if you press, it reverses the maneuver without stopping.

A long beep indicates reversal selection on closing

#### **OPTION 3 – MEMORY ERASING**

Press LEARN button until it beeps 4 times. This indicates the erasing mode is activated. When releasing the button all channels and remotes will be erased.

\*Note: once the memory has been deleted, it is MANDATORY to repeat option 1 for the correct functioning of the control board.

#### **REMOTE PROGRAMMING**

SELECT THE CORRESPONDING COMBINATION FOR THE DESIRED BRAND. SEE TABLE

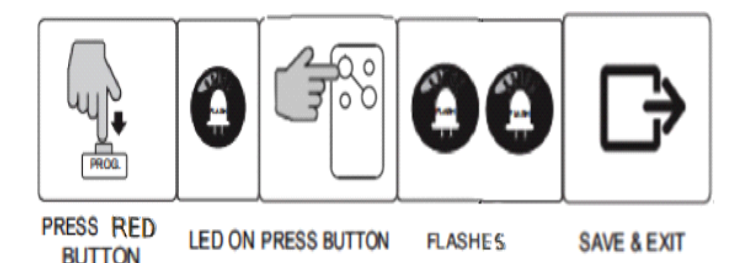

#### \*\* THE RED BUTTON IS LOCATED ON THE RECEIVING BOARD (INSTALLED PERPENDICULAR TO THE BOARD), LIKE THE LED. MANEUVERS TIME PROGRAMMING

<u>Before programming</u>, check the correct instalation of the limit switches (in case they are installed). The door must be <u>closed</u>.

# The orders are given by pressing LEARN button or an already programmed remote.

**1.** Select option 1 from the MENU: Press LEARN until you hear 1 beep (the maneuver time programming mode has been activated).

**2.** Press LEARN, the door will begin the opening maneuver. If the limit switches have been selected, it will stop at the opening limit switch and you will give the command at the end of the maneuver (press LEARN)

**3.**Once the opening maneuver finishes, control board waits for an order to start closing maneuver. If activated within 5 seconds, manual mode will be activated; if activated after 5 seconds, automatic closing mode will be set up and the time elapsed from the end of opening to the start of the closing maneuver will be programmed as stand-by time.

\*In case photobeam is DISABLED (DIP 4 ON): Automatic closure is not available at programming maneuver option from the menu (due to security reasons).

\*In case photobeam is ENABLED (DIP 4 ON) but not installed by the user: The control board will block itself and no closure maneuver will be allowed, showing to the user there is a mistake and its programming.

**4.**The door will only stop by pressing the limit switches when these are installed. Then, 1 beep will indicate the end of the closing maneuver and the exit from the timing programming.

#### Repeat the procedure if you need to modify the programming.

Attention: O/S/C button activates function OPEN/STOP/CLOSE.

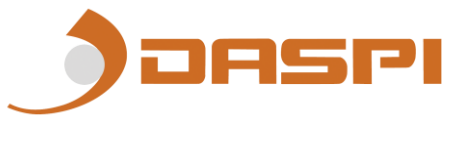

# **PROGRAMING A DEVICE** (Only if you device have Wi-Fi)

- 1- Download the "DASPI" App on:
- 2- Create an account

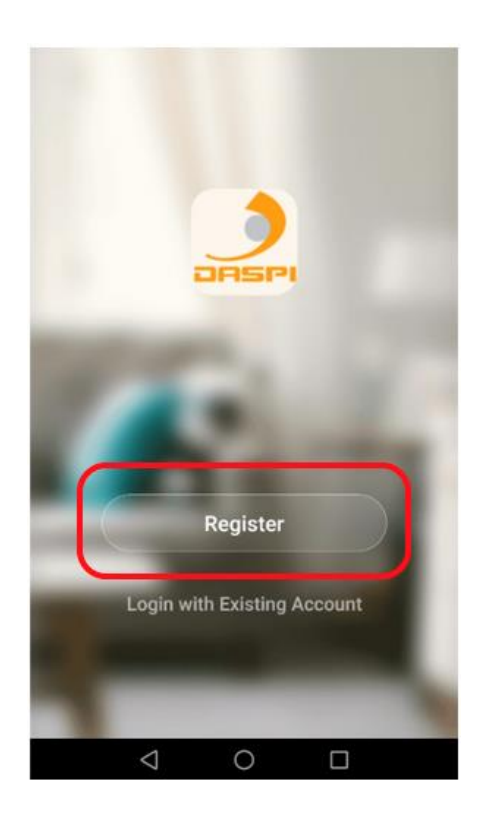

3-Press on "ADD DEVICE"

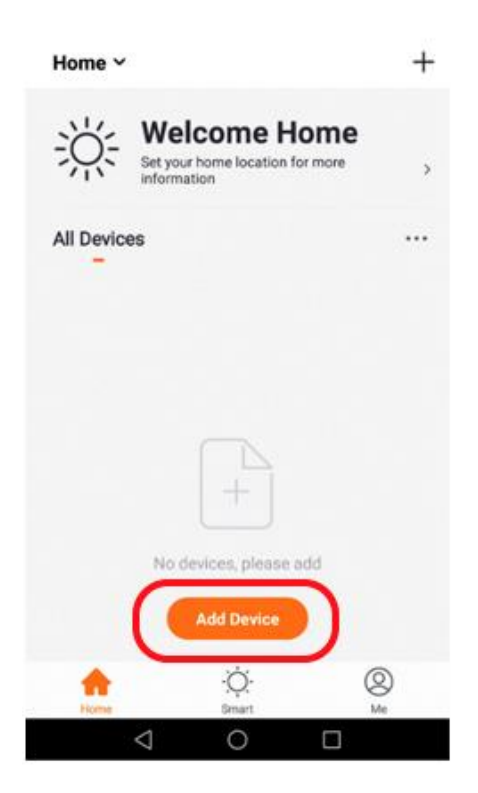

4- Choose the kind of device to be added. In this case: "SLIDING GATE DASPI"

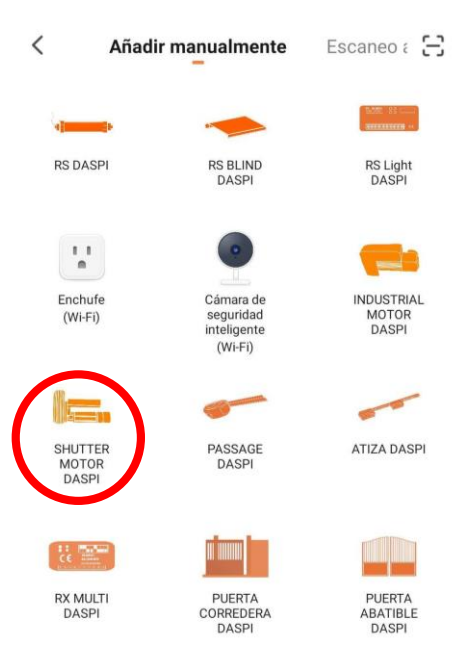

5- Check the device is connected to the power and them press on **"Confirm indicator rapidly blink"** 

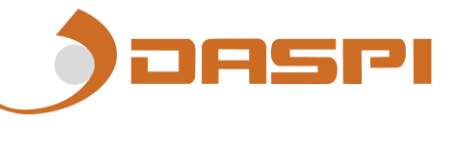

| Cancel                                | Other Mode                            |
|---------------------------------------|---------------------------------------|
| Reset the o                           | device first.                         |
| Power on the de<br>that indicator lig | vice and confirm<br>ht rapidly blinks |
|                                       | • •                                   |
| Resett                                | ting Devices >                        |
| Confirm Ind                           | licator rapidly blink                 |
|                                       |                                       |

6- Connect your phone to the WiFi network the control board will work with.

7- Choose the WiFi network on the App and introduce the password to let the receiver what network should use. Press **"Confirm".** 

| Cancel                                                                                                    |
|----------------------------------------------------------------------------------------------------|
| Enter Wi-Fi<br>Password                                                                                                    |
| Only 2.4 GHz Wi-Fi networks are supported >                                                                                                    |
| The state of the state of the s |
| ≙                                                                                                    |
| Confirm                                                                                                    |
|                                                                                                    |

8- Keep pressed the button "PROG TIME" on the receiver for few seconds until the red LED starts flashing.

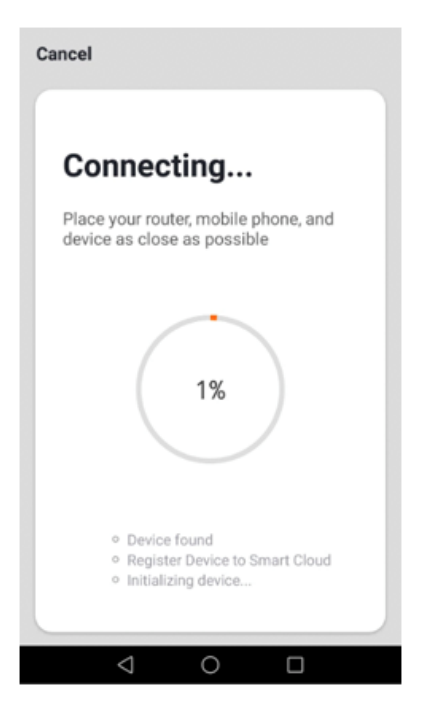

9- The receiver has been correctly added. Press "Done"

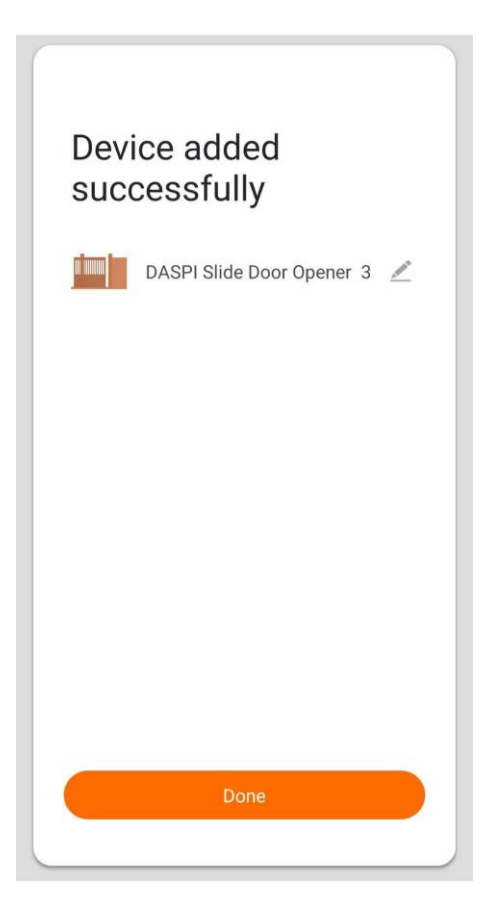

10- Once the receiver has been added, we can control de device with the smartphone.

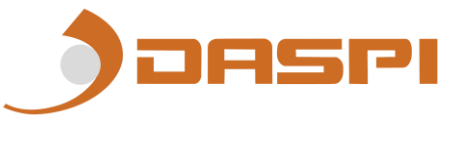

# **TECHNICAL CHARACTERISTICS**

| Power supply          | 100 – 250V AC +/- 10% |
|-----------------------|-----------------------|
| Motor power           | 736 W / 1 CV          |
| Max. Functioning time | 2 min.                |
| Max. Closing time     | 2 min.                |
| Code combinations     | 72.000 billion codes  |
| Number of codes       | 31 codes              |
| Code programming      | Self-taught           |
| Sensitivity           | Better than -100dBm   |
| Distance              | Max 70 meters         |
| Aerial                | Incorporated          |
| Working temperature   | -20ºC to 85 ºC        |

| ITEM | SELECTION DIP | BRAND/MARCA                            | FREQ       | ORIGINAL   |
|------|---------------|----------------------------------------|------------|------------|
| 1    |               | NICE FLORS                             | 433.92 MHz | Nice Flors |
| 2    |               | MARANTEC                               | 433.92 MHz |            |
| 3    |               | Universal Fixed<br>Code<br>Código Fijo | 433.92 MHz | Fixed Code |
| 4    |               | FAAC SLH<br>Rolling Code               | 433.92 MHz | F944C      |
| 5    |               | Liftmaster                             | 315 MHz    |            |

| 6  | Liftmaster                             | 390 MHz          |              |
|----|----------------------------------------|------------------|--------------|
| 7  | Liftmaster                             | 433.92 MHz       | LifeMaster.  |
| 8  | Universal Rolling<br>Open Code         | 433.92 MHz       | Open Code    |
| 9  | Universal Rolling<br>Open Code         | 315 MHz          | Open Code    |
| 10 | Universal Rolling<br>Open Code         | 318 MHz          | Open Code    |
| 11 | Universal Rolling<br>Code              | 868 MHz<br>FSK   | Rolling Code |
| 12 | Universal Rolling<br>Code              | 868.3 MHz<br>ASK | Rolling Code |
| 13 | Universal Fixed<br>Code<br>Código Fijo | 300MHz           | Fixed Code   |

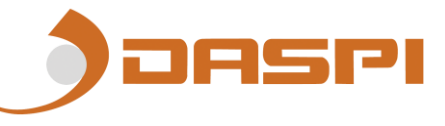

| 14 | Universal Fixed<br>Code<br>Código Fijo    | 310 MHz | Fixed Code                                                                                                    |
|----|-------------------------------------------|---------|----------------------------------------------------------------------------------------------------|
| 15 | Universal Fixed<br>Code<br>Código Fijo    | 315 MHz | Fixed Code                                                                                                    |
| 16 | Universal Fixed<br>Code<br>Código Fijo    | 318 MHz | Fixed Code                                                                                                    |
| 17 | Universal Fixed<br>Código Fijo            | 330 MHz | Fixed Code                                                                                                    |
| 18 | Universal Fixed<br>Code<br>Código Fijo    | 390 MHz | Fixed Code                                                                                                    |
| 19 | Liftmaster<br>Rolling Code<br>Billioncode | 390 MHz | LiftMaster.                                                                                                    |
| 20 | Liftmaster<br>Rolling Code                | 315 MHz | LiftMaster.                                                                                                    |
| 21 | Hormann<br>Marantec<br>Berner             | 868 MHz | Address of the second second s |

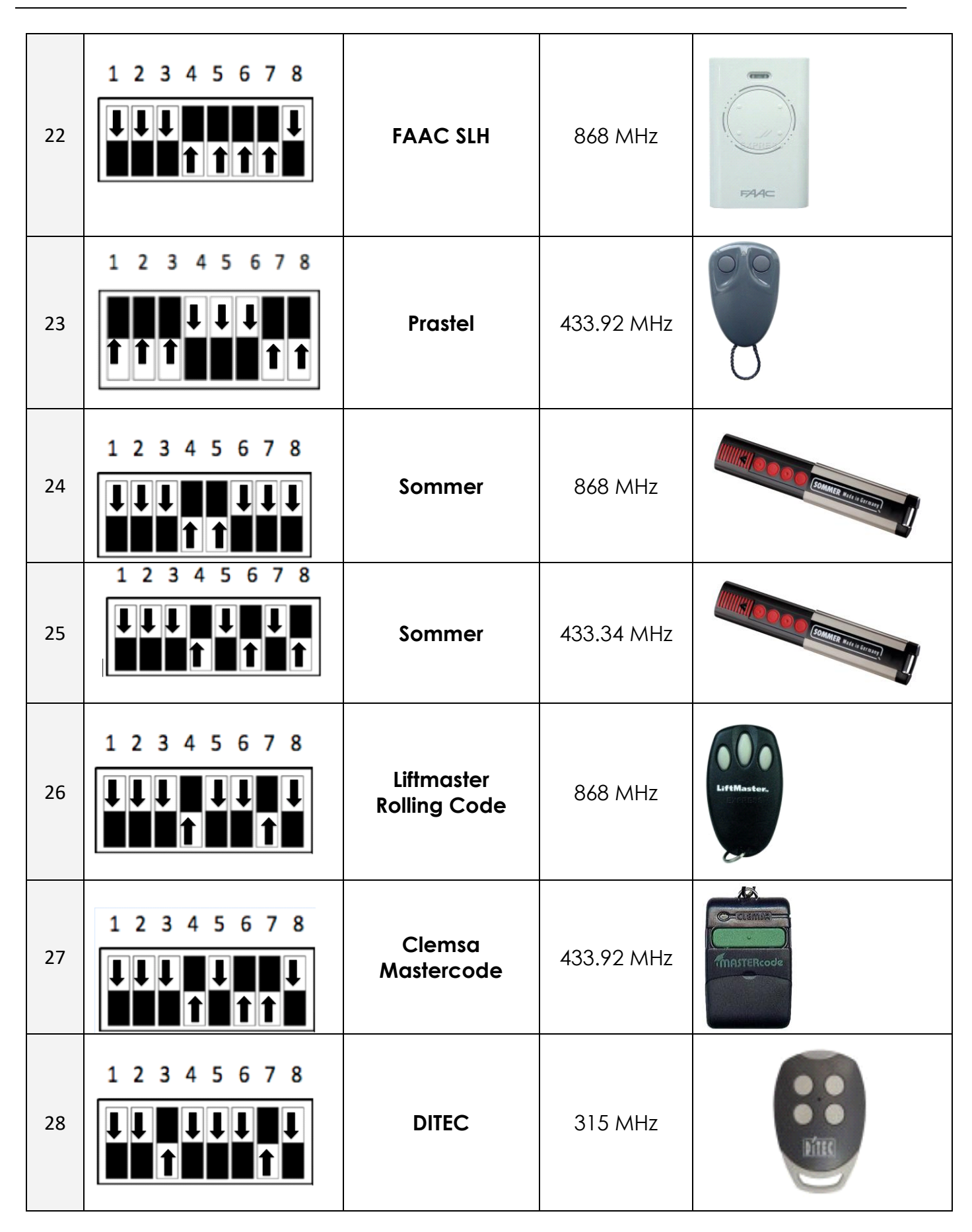

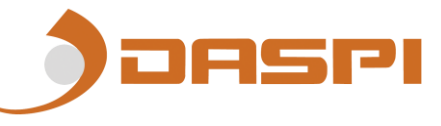

| 29 | DITEC           | 390 MHz    | D'ILC     |
|----|-----------------|------------|-----------|
| 30 | DITEC           | 433.92 MHz | Ditec     |
| 31 | V2              | 315 MHz    | 12        |
| 32 | V2              | 390 MHz    | C2        |
| 33 | V2              | 433.92 MHz | <b>S</b>  |
| 34 | MARANTEC        | 868.80 MHz |           |
| 35 | JCM TECH<br>JCM | 868.3 MHz  | jcm© tech |

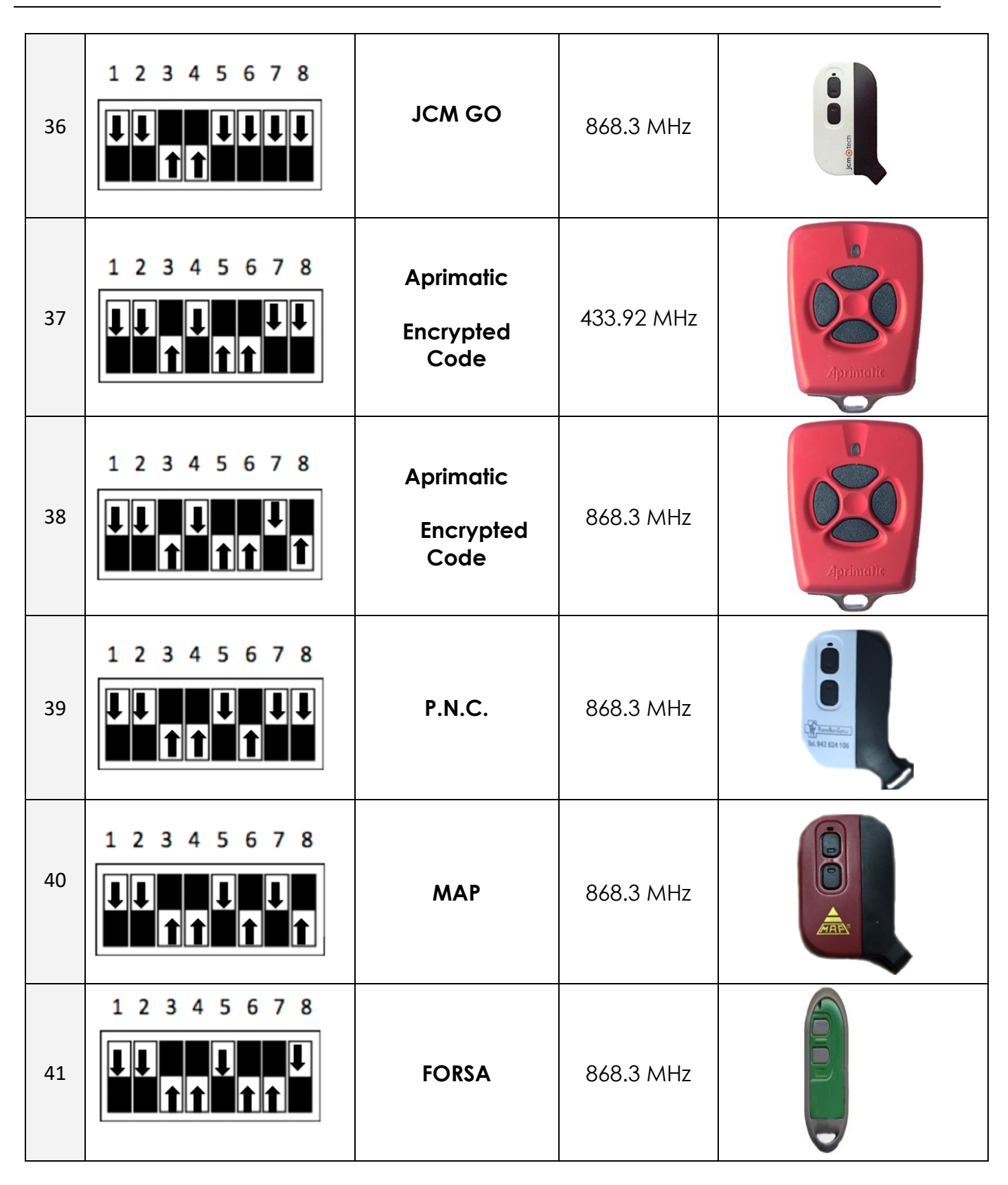

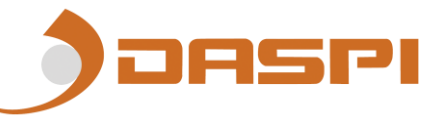

| 42 |  | ALMA | 868.3 MHz |  |
|----|--|------|-----------|--|
|----|--|------|-----------|--|